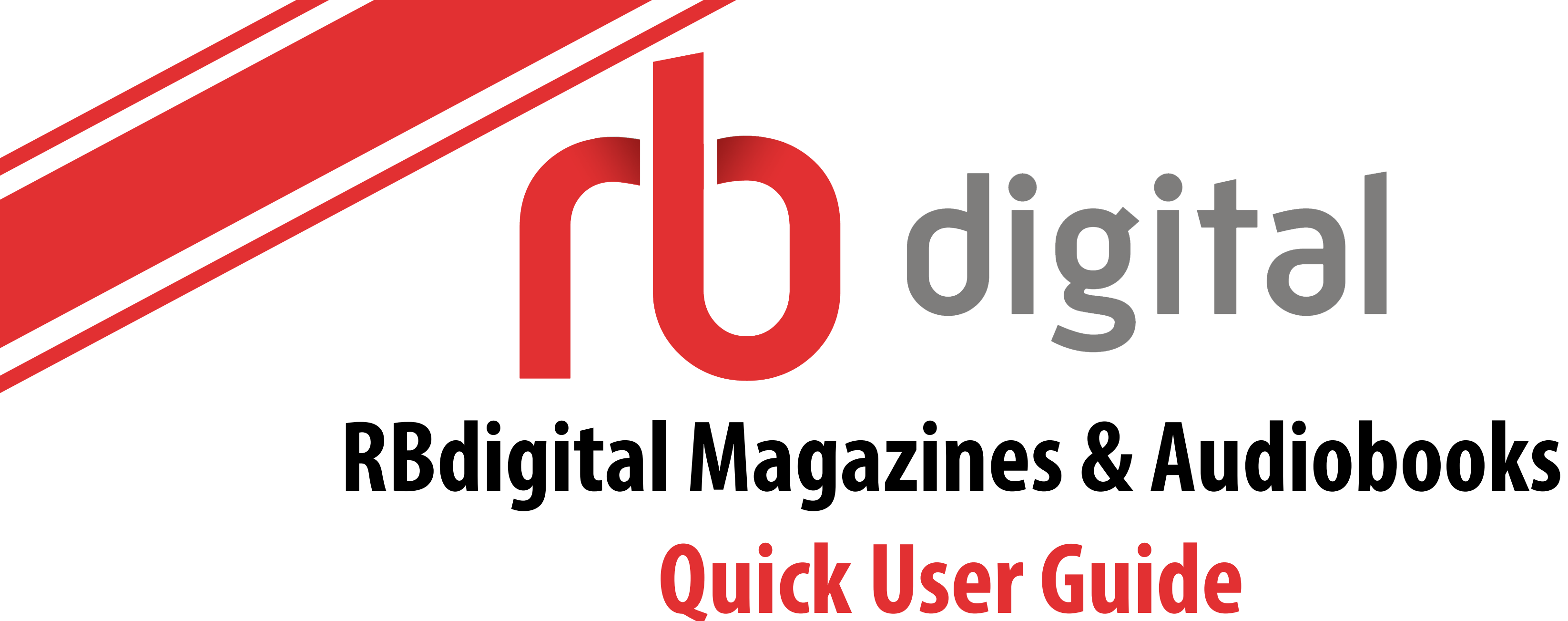

## **Register online.**

1. Follow the links from the jhlibrary.org Services section for RBdigital audiobooks & RBdigital magazines separately

2. Register a new account for each link. Can use the same username & password, but when choosing the library:

- Audiobooks: Jackson-Hinds Library System
- Magazines: Mississippi Library Commission

## Download the RBdigital app from your device's app store.

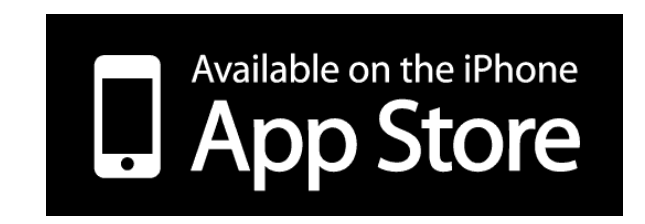

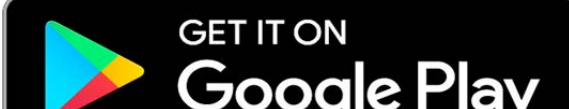

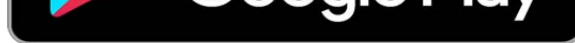

## Log in.

- 1. Select Country: USA
- 2. Enter Username
- 3. Select Your Library:
  - Audiobooks: Jackson-Hinds Library System
  - Magazines: Mississippi Library Commission
- 4. Enter Password

Log out and log in again, choosing the appropriate library to switch between audiobooks & magazines.

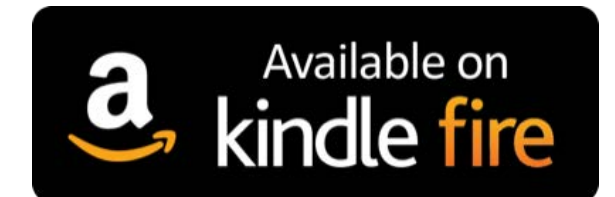